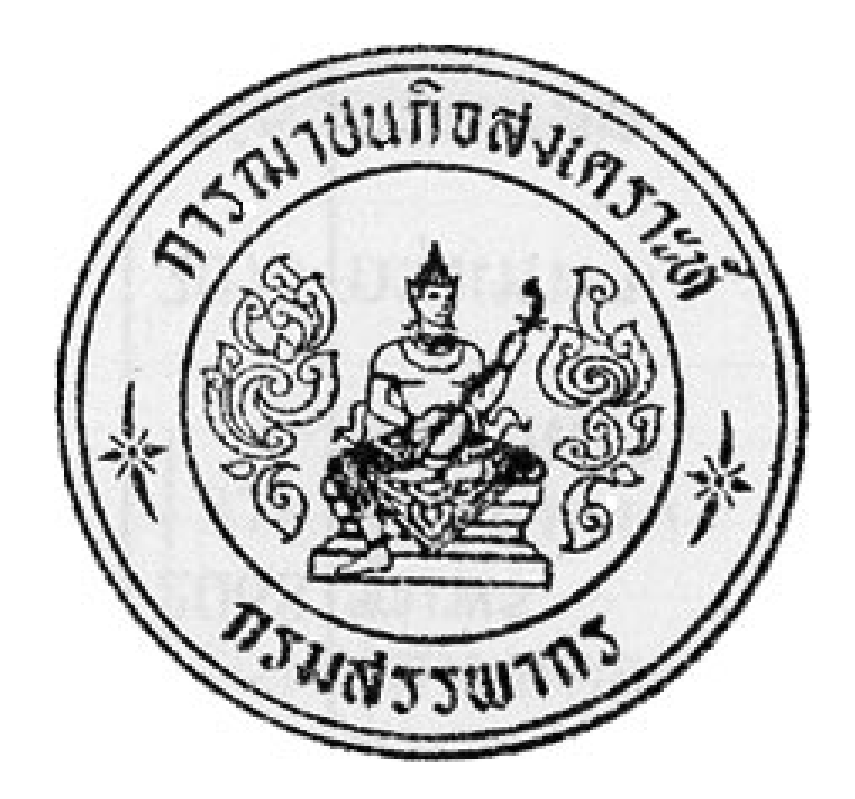

ระบบงานทะเบียน การฌาปนกิจสงเคราะห์

# (CREMATION SYSTEM)

คู่มือสำหรับผู้ใช้ระบบทั่วไป

#### ระบบงานทะเบียน การณาปนกิจสงเคราะห์

#### ที่มา

ตามที่กรมสรรพากร ได้นำเทคโนโลยีสารสนเทศช่วยในการบริหารจัดการภายในเพื่อให้เกิดประสิทธิภาพใน การปฏิบัติงาน และก่อให้เกิดประโยชน์สูงสุด ท่านประธานจึงได้มอบนโยบายให้ สำนักเทคโนโลยีสารสนเทศพัฒนา ระบบงานทะเบียน การณาปนกิจสงเคราะห์ขึ้น เพื่อรองรับความต้องการของสมาชิกที่จะเพิ่มขึ้นของกรมสรรพากรและ สามารถอำนวยความสะควกแก่สมาชิกโดยให้พิมพ์ใบเสร็จรับเงินจากระบบได้เอง และให้สามารถตรวจสอบข้อมูลเฉพาะ ของสมาชิกเองได้

#### วัตถุประสงค์

- 1. เพื่อดำเนินงานเกี่ยวกับงานทะเบียนของการฌาปนกิจสงเคราะห์
- 2. เพื่อช่วยลดการทำงานของเจ้าหน้าที่
- เพื่ออำนวยความสะดวกกับสมาชิก เช่นการพิมพ์ใบเสร็จรับเงินและการตรวจสอบข้อมูล
- เพื่อความรวดเร็วและถูกต้องของข้อมูล

#### ความต้องการของระบบงานทะเบียน

- 1. โปรแกรมใช้งานบนระบบเครือข่ายรัษฎากร
- 2. ผู้ใช้ระบบทั้งหมดจะต้องมีชื่อผู้ใช้งานและ รหัสผ่าน
- 3. รหัสผ่านของผู้ใช้งานสามารถเปลี่ยนแปลงแก้ไขได้
- 4. มีการกำหนดสิทธิ์ผู้ใช้งาน ที่จะใช้งานในส่วนต่างๆของระบบ
- 5. รายงานต่างๆที่ใช้งาน
  - (1) รายงานการตรวจรับชำระเงิน
  - (2) รายงานการชำระเงิน
  - (3) รายงานการค้างชำระเงิน
  - (4) รายงานข้อมูลสมาชิก
  - (5) แบบหนังสือนำส่งการรายงานจำนวนสมาชิก
  - (6) แบบทะเบียนสมาชิก
  - (7) แบบการพ้นจากสมาชิกภาพ
  - (8) แบบรายงานการแก้ไขเปลี่ยน (ด้วยสาเหตุต่าง ๆ)
  - (9) แบบใบสมัครสมาชิก (ข้อมูลสมาชิก)
  - (10) แบบรายการชำระเงินฌาปนกิจ
- โปรแกรมสามารถใช้งานได้บนเครื่องคอมพิวเตอร์ที่สามารถเชื่อมต่อในเครือข่ายรับฎากรได้
- 7. จำนวนเงินค่าสมาชิกที่ได้รับ แบ่งเป็น
  - (1) ค่าสมาชิกหักจากเงินเดือนของข้าราชการและลูกจ้าง หักโดยกรมบัญชีกลาง
  - (2) สมาชิกส่งเงินค่าสมาชิกทางไปรษณีย์
  - (3) สมาชิกนำเงินค่าสมาชิกมาให้โดยเจ้าหน้าที่การเงิน ของ สำนักงานสรรพากรพื้นที่ ต่าง ๆ ทั่วประเทศ รับเงินแทนการณาปนกิจสงเคราะห์ แล้วนำส่งให้การณาปนกิจ-สงเคราะห์ หรือชำระค่าสมาชิกที่การณาปนกิจสงเคราะห์

## บุคลากรที่เกี่ยวข้องในระบบงานทะเบียน การณาปนกิจสงเคราะห์

บุคคลที่มีการเกี่ยวข้องในระบบงานทะเบียน การการฌาปนกิจสงเคราะห์ มีคังนี้

1. <u>สมาชิกของการการฉาปนกิจสงเคราะห์</u> ให้สามารถเข้าพิมพ์ใบเสร็จรับเงินได้ด้วนตนเอง

<u>เจ้าหน้าที่การเงิน</u> ของแต่สำนักงานสรรพากรพื้นที่ ซึ่งเป็นผู้รับสมาชิกใหม่ ผู้รับเงินก่าสมาชิก

3. เจ้าหน้าที่ผู้ดูแลระบบ ได้แก่เจ้าหน้าที่ที่ ที่ปฏิบัติราชการการฌาปนกิจสงเคราะห์ ในกรมสรรพากร ส่วนกลาง จัดทำข้อมูลเกี่ยวกับสมาชิก การบันทึกข้อมูลการสมักรสมาชิก (เหตุผลในการที่ไม่ทำโปรแกรมให้ผู้สมักรสมาชิกบันทึก ข้อมูลการสมักรส่งเข้าระบบเลย เนื่องจากการฌาปนกิจสงเคราะห์จำเป็นต้องใช้เอกสารเป็นกระดาษเพื่อเป็นหลักฐานใน กรณีเกิดการฟ้องร้องทางกฎหมาย) รายงานต่าง ๆ เพื่อการบริหารจัดการภายใน และ ทำการสำรองข้อมูล

 <u>เจ้าหน้าที่กรมบัญชีกลาง</u>รับข้อมูลจากกรมสรรพากรนำไปหักเงินฌาปนกิจสงเคราะห์รับ จากเงินเดือน เป็น ค่าฌาปนกิจสงเคราะห์ รายเดือน และส่งข้อมูลกลับมายังกรมสรรพากร

บุคกลากรตามลำดับที่ 1 และ 2 แต่ละหน่วยงานในส่วนกลางจะส่งข้อมูลให้ การฌาปนกิจสงเคราะห์ ซึ่งเป็น ผู้ดูแลระบบงาน ตามรูปแบบที่ การฌาปนกิจสงเกราะห์ กำหนด เพื่อมาเพิ่มในบัญชีผู้ใช้ระบบ ปัจจุบันในระบบ มีข้อมูล ของ ทุกหน่วยงานที่อยู่ในอาการกรมสรรพากรและอาการใกล้เกียง ซึ่งการฌาปนกิจสงเคราะห์ กำหนดรหัสผู้ใช้ ( USER ID) ให้สัมพันธ์กับระเบียบปฏิบัติสำหรับระบบรักษากวามปลอดภัย ดังตารางข้างล่างนี้

บุคลากรตามลำคับที่ 3 จะแจ้งให้ การฌาปนกิจสงเคราะห์ ซึ่งเป็นผู้ดูแลระบบงาน เพื่อเพิ่มในบัญชีผู้ใช้ระบบ และกำหนดสิทธิในการใช้งาน

รหัสผู้ใช้ ค่าเริ่มต้นที่ระบบกำหนดไว้ให้ คือ ปีที่เป็นสมาชิกและเลขที่สมาชิก เช่น 253500001 ประจำตัว ประชาชนเป็นรหัสผ่าน ผู้ใช้ระบบสามารถเปลี่ยนรหัสผ่าน (Password) ได้ในหน้าจอ สำหรับ เข้าสู่ระบบ ซึ่งผู้ใช้ระบบทุก ท่านควรเปลี่ยนรหัสผ่านให้เป็นรหัสเฉพาะตน ทั้งนี้เพราะการเข้าสู่ระบบ และกระทำการใดๆในระบบตามที่มีสิทธิการใช้ งาน จะถือเป็นการกระทำของเจ้าของ รหัสผู้ใช้(USER ID) และรหัสผ่าน(Password) เสมือนหนึ่งได้ลงลายเซ็นต์ของผู้ใช้ ระบบ

| เจ้าหน้าที่                                 | การปฏิบัติ                                       |
|---------------------------------------------|--------------------------------------------------|
| <ol> <li>ผู้ใช้ระบบที่เป็นสมาชิก</li> </ol> | 1. เข้าสู่ระบบการฌาปนกิจสงเคราะห์                |
|                                             | 2. กรอกเลขที่สมาชิกและเลขประจำตัวประชาชน         |
|                                             | 3. เข้าสู่หน้าจอพิมพ์ใบเสร็จรับเงินเฉพาะของตนเอง |
|                                             | 4. ดูรายงานสมาชิกที่เสียชีวิต                    |
|                                             | <ol> <li>ดูรายงานการชำระเงินของตนเอง</li> </ol>  |

ขั้นตอนการปฏิบัติในระบบการฌาปนกิจสงเคราะห์

### หน้าจอการเข้าสู่ระบบการฌาปนกิจสงเคราะห์

| ระบบงานทะเบียน การณาปนกิจสงเคราะห่                                                                              |
|----------------------------------------------------------------------------------------------------|
| ระบบการฌาปนกิจสงเ คราะห์<br>รหัสผู้ไข้งาน โ<br>รหัสผ่าน<br>เข้าสู่ระบบ เคลียร์ค่า<br>เปลี่ยนรพัสผ่าน ออกจากระบบ |

รหัสผู้ใช้งาน ใช้เลขที่สมาชิก เริ่มต้นด้วยปี พ.ศ.ที่เป็นสมาชิกและเลขสมาชิก เช่น 253500001

รหัสผ่าน \*\*\*\*\*\*\* คือเลขที่บัตรประชาชน (เลข 13 หลัก) ซึ่งผู้ดูแลระบบเป็นผู้กำหนดสิทธิให้(เป็นค่าเริ่มต้น) เมื่อเข้าสู่ระบบได้ให้เปลี่ยนรหัสผ่านก่อนเพื่อความปลอดภัย

ระบบจะแสดงข้อมูลผู้ใช้ระบบ ให้กลิกก้นหาข้อมูล

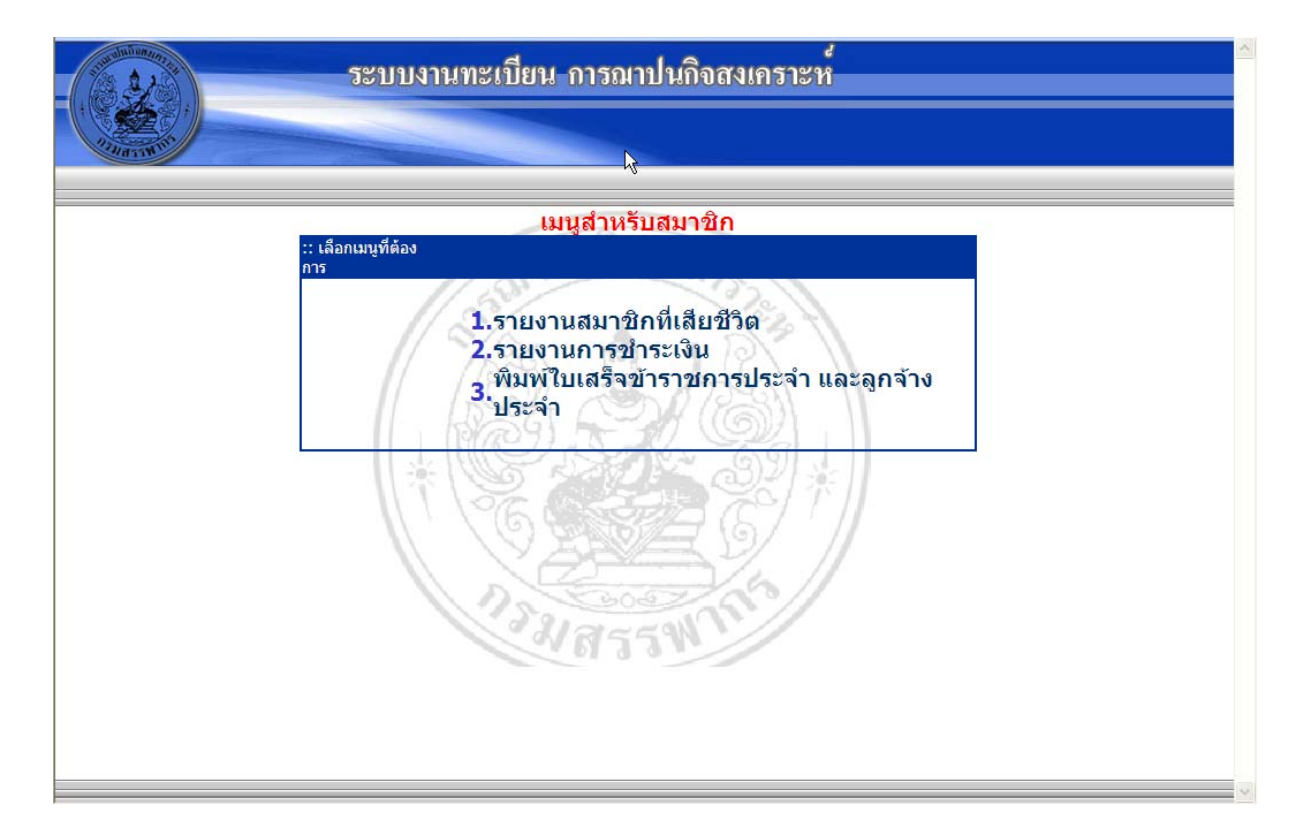

ระบบจะแสดงเมนูสำหรับสมาชิก ดังนี้

- 1. รายงานสมาชิกที่เสียชีวิต
- 2. รายงานการชำระเงิน
- 3. พิมพ์ใบเสร็จรับเงิน

| - | 521          | บบงานทะเบียน                     | การณาปนกิจสงเคราะห์                             |  |
|---|--------------|----------------------------------|-------------------------------------------------|--|
|   |              | <mark>5ายง</mark> า<br>กรุณาเลือ | านสมาชิกที่เสียชีวิต<br>กเดือน/ปีที่ต้องการทราบ |  |
|   |              | เดือน: กรุณาระบุ                 | ต้อน 🔻 ปี: ::กจุณาระบุปี:: 💌 ด้แหา              |  |
|   | เลขที่สมาชิก | ชื่อ-นามสกุล                     | วัน/เดือน/ปี                                    |  |
|   | 253500519    | กรึก สุขะสุคนธ์                  | 28/1/2552                                       |  |
|   | 253501052    | ดุสิต นาคเสน                     | 8/1/2552                                        |  |
|   | 254103126    | สุพิศ เหง้าพรหมมินทร์            | 14/1/2552                                       |  |
|   |              |                                  | กลับหน้าเมนุ                                    |  |

# เลือก 1. รายงานสมาชิกที่เสียชีวิต

**เลือก** เคือน ปี เพื่อก้นหารายงานสมาชิกที่เสียชีวิต

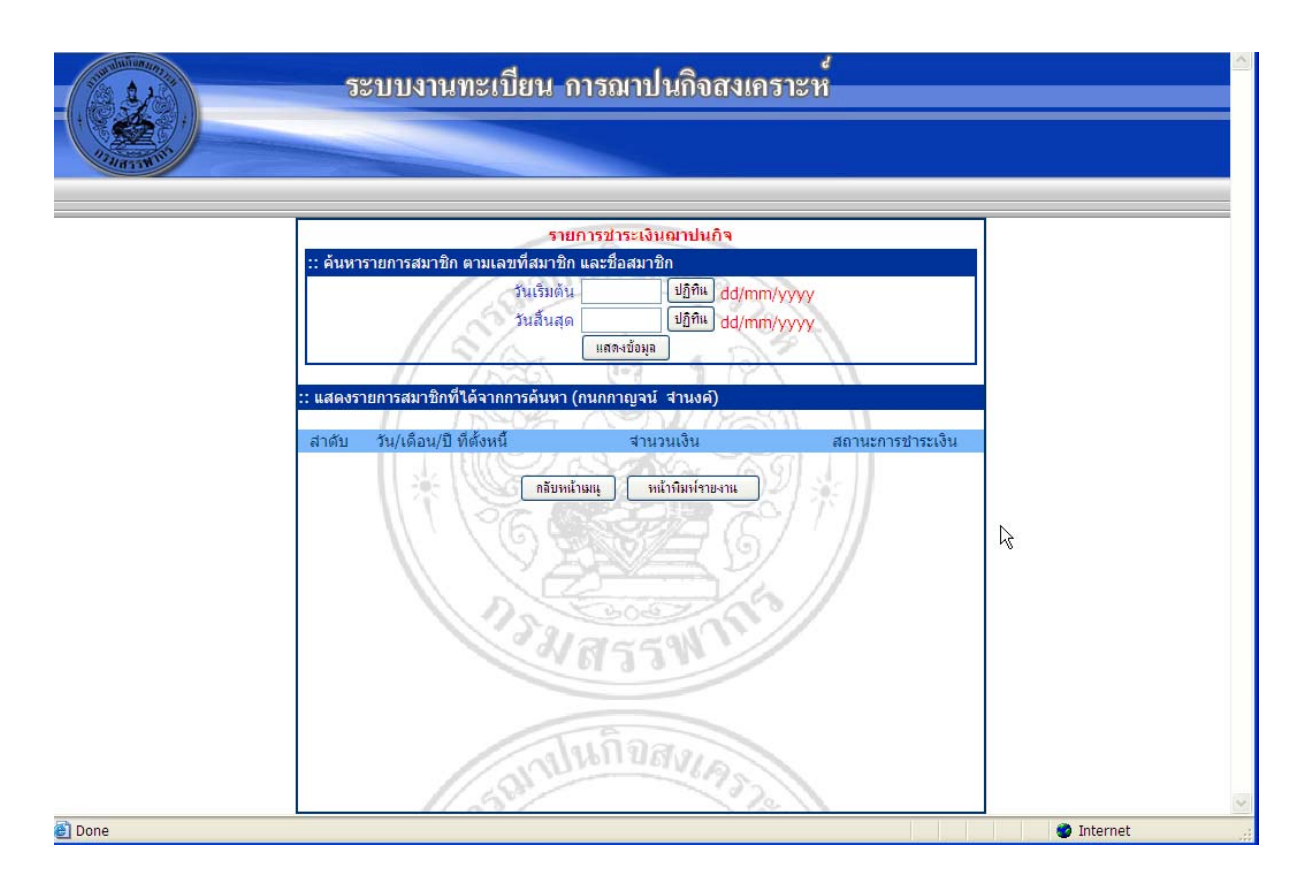

เลือก 2. รายงานการชำระเงิน เลือก เดือน ปี ระบบจะแสดงรายการชำระเงิน

| ระบบงานทะเบี                       | ยน การถ                                   | มาปนกิจสงเคร                                           | าะห์                                                   |  |
|------------------------------------|-------------------------------------------|--------------------------------------------------------|--------------------------------------------------------|--|
| พิมพ์ไบเสร็จ<br>กรุณาเ<br>เดือน: ₀ | ข้าราชกา<br>ลือกข้อมูลท่<br>ฯณาระบเดือน ✔ | รประจำ และลูก<br>ที่ต้องการพิมิพ์ใบ<br>ปี: เลขาะบบิ: 💌 | า <mark>จ้างประจำ</mark><br>มเสร็จ<br><sup>ด้แหว</sup> |  |
| ເລດເຊື່ໃນແຜຣິລ                     | เดือน                                     | ส                                                      |                                                        |  |
| 0525520000030999                   | รงกอน<br>กุมภาพันธ์                       | 2552                                                   | พิมพ์ใบเสร็จ                                           |  |
|                                    | กลั                                       | บทน้ำมนุ                                               |                                                        |  |

| ระบบงานทะเบียน การณา | ปนกิจสงเคราะห<br>*     |                       |              |   |
|----------------------|------------------------|-----------------------|--------------|---|
|                      |                        |                       |              |   |
|                      | พิมพ์ใบเสร็จข้าราชกา   | เรประจำ และลูกจ้า     | เงประจำ      |   |
|                      | กรุณาเลือกข้อมูล       | ที่ต้องการพิมพ์ใบเส   | 59           |   |
|                      | เดือน: กานกาะนุเรือน ⊻ | ปี: แกรณระบุมี: 💌 ได้ | ia W1        |   |
| เลขที่ใบ             | มเสร็จ เดือน           | 1                     |              | 6 |
| 0525520000           | 0030999 กุมภาพันธ์     | 2552                  | พิมพ์ไบเสร็จ |   |
|                      |                        | ในหน้าแห              |              |   |
|                      |                        |                       |              |   |

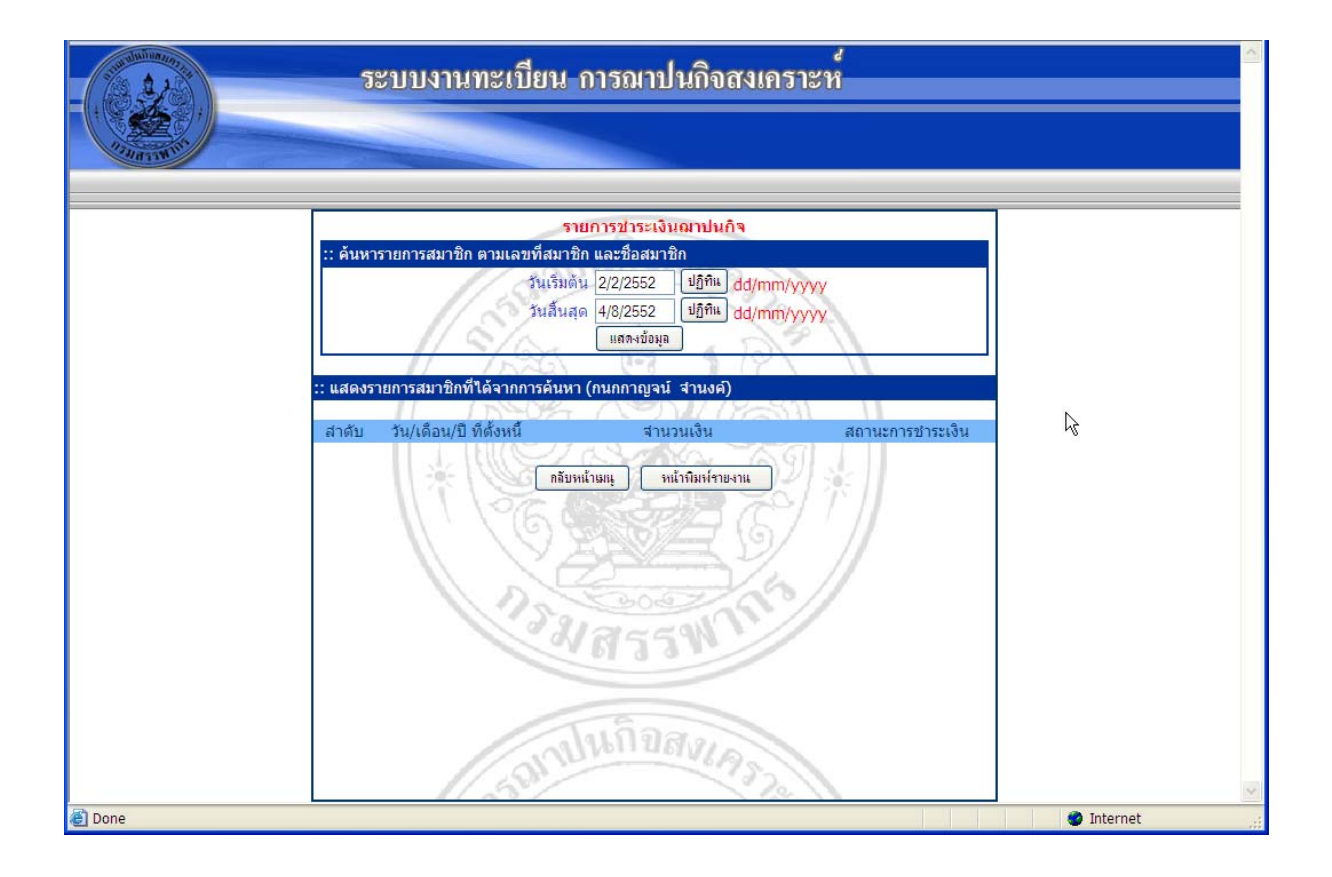